# 第5章 常用标准控件

## 一、实验目的

1. 了解和熟悉直线(Line) 控件、形状(Shape) 控件和框架(Frame) 控件的画法以及 主要属性的用法。

2. 掌握水平(HScrollBar)和垂直(VScrollBar)滚动条控件的使用方法。

3. 掌握单选按钮(OptionButton) 控件、复选框(CheckBox) 控件的使用方法。

4. 掌握列表框(ListBox)、组合框(ComboBox)、计时器(Timer)和 ActiveX 控件的使用方法。

# 二、实验指导

**例 5-1** 如图 5-1 所示,设计一窗体,运行时用户能通过窗体上单选按钮组和复选框按钮 来改变标签上文本的颜色和字形。

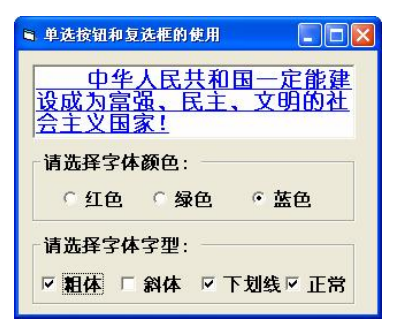

图 5-1 程序运行示意图

设计步骤如下:

①建立一个新的工程,将窗体的 Caption 属性设置为"单选按钮和复选框的使用"。在窗体上放置一个文本框控件 Text1,设置文本框 Text1 的 MultiLine 属性为 True。

②在窗体上放置一个框架控件 Frame1,然后在框架控件中放置三个单选按钮控件 Option1~3。其标题分别为"红色"、"绿色"和"蓝色",调整好框架 Frame1 及框架内各控件 的布局。

③另添加一个框架控件 Frame2,在该框架中添加四个复选框控件 Check1~4,其标题分别为"粗体"、"斜体"、"下划线"和"正常",调整好框架 Frame2 及框架内各控件的布局。

④添加窗体、单选按钮和复选框控件相关的事件代码如下:

● 窗体 Form1 的 Load 事件代码

```
Private Sub Form_Load()
Text1 = " 中华人民共和国一定能建设成为富强、民主、文明的社会主义国家!"
End Sub
```

```
"红色"单选按钮 Option1 的 Click 事件代码
•
    Private Sub Option1 Click()
        Text1.ForeColor = RGB(255, 0, 0)
    End Sub
•
    "绿色"单选按钮 Option2 的 Click 事件代码
    Private Sub Option2 Click()
        Text1.ForeColor = RGB(0, 255, 0)
    End Sub
    "蓝色"单选按钮 Option3 的 Click 事件代码
•
    Private Sub Option3 Click()
        Text1.ForeColor = RGB(0, 0, 255)
    End Sub
    "粗体"复选框 Check1 的 Click 事件代码
    Private Sub Check1 Click()
    Text1.FontBold = True
    End Sub
     "斜体"复选框 Check2 的 Click 事件代码
•
    Private Sub Check2 Click()
    Text1.FontItalic = True
    End Sub
    "下划线"复选框 Check3 的 Click 事件代码
    Private Sub Check3 Click()
    Text1.FontUnderline = True
    End Sub
    "正常"复选框 Check4 的 Click 事件代码
    Private Sub Check4 Click()
        Check1.Value = 0: Check2.Value = 0: Check3.Value = 0
        Text1.FontBold = False
        Text1.FontItalic = False
        Text1.FontUnderline = False
```

```
End Sub
```

例 5-2 设计一个如图 5-2 所示的日期确定程序。

| ■ 滚动条的使 | 「用                                            |  |
|---------|-----------------------------------------------|--|
|         | 2009 年10月18日                                  |  |
| 年份确定    |                                               |  |
| 月份确定    | 大数确定<br>· · · · · · · · · · · · · · · · · · · |  |

图 5-2 程序运行示意图

设计步骤如下:

①建立一个新的工程,在窗体上放置九个标签控件 Label1~9,两个水平滚动条控件 HScroll1~2,一个垂直滚动条控件 VScroll1,一个命令按钮控件 Command1。

②窗体及主要控件属性设置值如表 5-1 所示。

| 对象                                   | 属性       | 属性值            | 说明     |
|--------------------------------------|----------|----------------|--------|
| Form1                                | Caption  | 滚动条的使用         | 其他取默认值 |
| Label1, Label3, Label5               | Caption  | 无              |        |
| Label $2$ Label $4$ Label $6 \sim 0$ | Caption  | 年份确定、月份确定、天数确定 |        |
|                                      | Autosize | True           |        |
| HScroll1                             | Max/Min  | 2100/1900      |        |
| HScroll2                             | Max/Min  | 12/1           |        |
| VScroll1                             | Max/Min  | 31/1           |        |
| Command1                             | Caption  | 退出             |        |

③为窗体和控件添加相关事件代码。

| • | "退出"命令按钮 Command1 的 Click 事件代码  |
|---|---------------------------------|
|   | Private Sub Command1_Click()    |
|   | End                             |
|   | End Sub                         |
| • | 窗体 Form1 的 Load 事件代码            |
|   | Private Sub Form_Load()         |
|   | Label1.Caption = HScroll1.Value |
|   | Label3.Caption = HScroll2.Value |
|   | Label5.Caption = VScroll1.Value |

End Sub

• 水平滚动条 HScroll1 的 Change 事件代码

Private Sub HScroll1\_Change() Label1.Caption = HScroll1.Value

End Sub

● 水平滚动条 HScroll2 的 Change 事件代码

- Private Sub HScroll2\_Change() Label3.Caption = HScroll2.Value End Sub
- 垂直滚动条 VScroll2 的 Change 事件代码

Private Sub VScroll1\_Change() Label5.Caption = VScroll1.Value End Sub

**例** 5-3 设计一个如图 5-3 所示的应用程序,要求在程序窗体中放置三个命令按钮 Command1~3、一个图像框控件 Image1 和一个图片框控件 Picture1。程序运行时,单击"放 大"或"减小"命令按钮时,放在图像控件中的图像可以放大或减小,同时在图片框中显示相 对应的文字信息;单击"还原"命令按钮时,可还原图像尺寸。

设计步骤如下:

①建立一个新的工程,在窗体上放置三个命令按钮控件 Command1~3、左边一个图像框 控件 Image1、右边一个图片框控件 Picture1,其中,图像 Image1 的 Stretch 属性设置为 True,

其他控件各属性一般根据需要采用自定义即可。

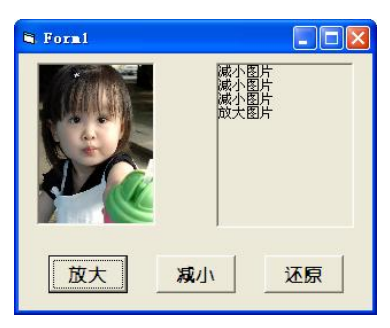

图 5-3 程序运行效果图

②编写相应的事件代码。

- 应用程序的"通用"声明
   Dim n As Integer '用于记录图片框中的输出项数
   Dim h&, w&
- 窗体 Form1 的 Load 事件代码

```
W Form for Load 事件代码
Private Sub Form_Load()
Image1.Picture = LoadPicture(App.Path & "\小女孩 3.jpg")
'App.Path 用于确定工程所在路径
n = 0 '赋初值
h = Image1.Height
w = Image1.Height
w = Image1.Width
End Sub
"放大" 命令按钮 Command1 的 Click 事件代码
Private Sub Command1_Click()
Image1.Width = Image1.Width * 1.15
Image1.Height = Image1.Height * 1.15
Picture1.Print "放大图片"
n = n + 1
If n = 10 Then Picture1.Cls: n = 0
End Sub
```

"减少"命令按钮 Command2 的 Click 事件代码

```
Private Sub Command2_Click()
Image1.Width = Image1.Width * 0.95
Image1.Height = Image1.Height * 0.95
```

```
Picture1.Print "减小图片"
```

```
n = n + 1
```

```
If n = 10 Then Picture 1.Cls: n = 0
```

End Sub

```
"还原"命令按钮 Command3 的 Click 事件代码
```

```
Private Sub Command3_Click()
Image1.Height = h
Image1.Width = w
Picture1.Cls
End Sub
```

例 5-4 设计一个如图 5-4 所示的标题移动窗体。程序运行开始,三个命令按钮的标题分别为"开始"、"暂停"和"停止","暂停"和"停止"按钮不可用。单击"开始"按钮,标签 Labell 的标题从左向右移动,当标题移动到窗体右侧时,自动地从右向左移动。同时,标题 变为"继续"。单击"暂停"按钮,停止移动,同时该按钮变为不可用。单击"停止"按钮, 标签 Labell 停止移动,"继续"变为"开始","暂停"和"停止"按钮不可用。

| S Formi             |          | Form1        |           |
|---------------------|----------|--------------|-----------|
| 欢迎使用Visual Basic    | 6.0      | 欢迎使用Visual   | Basic 6.( |
| Command1 Command2 ( | Command3 | <b>继续</b> 哲停 | 停止        |

图 5-4 程序运行示意图 (左为设计界面,右为运行界面)

```
设计步骤如下:
```

①建立一个新的工程,在窗体上放置三个命令按钮控件 Command1~3、一个标签控件 Label1 和一个计时器控件 Timer1。

②设置 Label1 的 BackStyle 属性为 0-Transparent (透明), Timer1 的 Interval 属性为 50, 即每隔 0.05 秒触发一个 Timer 事件。其他控件各属性一般根据需要采用自定义即可。

③编写相应的事件代码。

```
• 应用程序的"通用"声明
```

```
Dim x As Integer '
```

• "开始/继续"命令按钮 Command1 的 Click 事件代码

```
Private Sub Command1_Click()
```

```
x = 1
If x = 1 Then
Timer1.Enabled = True
x = 0
Command1.Caption = "继续"
Command2.Enabled = True
Command3.Enabled = True
```

```
End If
```

End Sub

• "暂停"命令按钮 Command2 的 Click 事件代码

```
Private Sub Command2_Click()
```

```
If x = 0 Then
Timer1.Enabled = False
Command2.Enabled = False
x = 1
End If
```

End Sub

- "停止"命令按钮 Command3 的 Click 事件代码
  - Private Sub Command3\_Click() Timer1.Enabled = False

```
Command1.Caption = "开始"
```

```
Command2.Enabled = False
Command3.Enabled = False
End Sub
```

● 窗体 Form1 的 Load 事件代码

Private Sub Form\_Load()

```
Form1.Picture = LoadPicture(App.Path & "\Clouds.bmp")
'用 App.Path 确定工程所在文件路径
Command1.Caption = "开始"
Command2.Caption = "暂停"
Command3.Caption = "停止"
Command2.Enabled = False
Command3.Enabled = False
```

#### End Sub

52

● 计时器 Timer1 的 Timer 事件代码

```
Private Sub Timer1_Timer()
Dim L&
```

```
L = Label1.Left
If Label1.Left = Form1.Width Then
Label1.Left = -L
Else
Label1.Left = Label1.Left + 50
End If
```

End Sub

④运行窗体并观察效果。

例 5-5 设计一个学生基本信息的数据输入窗体,单击"提交"按钮后,将输入的内容显示在 ListBox 控件中,如图 5-5 所示。

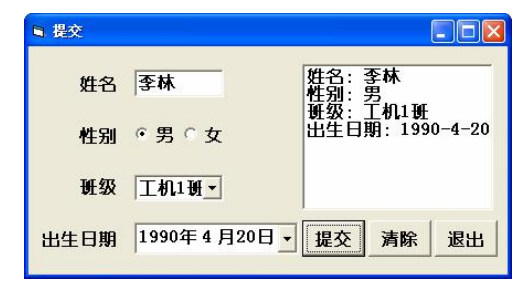

图 5-5 程序运行效果图

分析:为了保证数据输入的规范和减少用户的键盘输入量,使用单选按钮控件选择性别,使用 ComboBox 控件选择班级,使用 DateTimePicker 控件选择出生日期。

设计步骤如下:

①选择"文件"菜单中的"新建工程"命令,建立一个新工程("标准 EXE")。

②选择"工程"菜单中的"部件"命令,在出现的"部件"对话框中选择"Microsoft Windows Common Controls-2 6.0(sp6)"部件,将其添加到工具箱中。

③在窗体中添加四个标签控件 Label1~4、一个文本框控件 Text1、两个单选按钮控件 Option1~2、一个组合框控件 ComboBox1、一个列表框控件 List1 和一个日期采集器控件

#### DTPicker1.

④设置日期采集器控件 DTPicker1 的 Format 属性为 0-DtLongDate (即长日期格式),该控件的其他属性及其他各控件的属性采用默认值即可。

⑤添加有关事件代码。

- 应用程序的"通用"声明
   Option Explicit
   Dim 性别 As String
- "提交"命令按钮 Command1 的 Click 事件代码
  - Private Sub Command1\_Click() List1.AddItem ("姓名: " & Text1.Text) List1.AddItem ("性别: " & 性别) List1.AddItem ("班级: " & Combo1.Text)
    - List1.AddItem ("出生日期: " & DTPicker1.Value)

End Sub

"清除"命令按钮 Command2 的 Click 事件代码

```
Private Sub Command2_Click()
Text1 = ""
Combo1.Text = ""
DTPicker1.Value = Now()
List1.Clear
```

```
End Sub
```

"退出"命令按钮 Command3 的 Click 事件代码

```
Private Sub Command3_Click()
End
End Sub
```

```
    "男"单选按钮 Option1 的 Click 事件代码
```

```
Private Sub Option1 Click()
```

```
If Option1.Value = True Then
性别 = "男"
```

```
End If
```

End Sub

"女"单选按钮 Option2 的 Click 事件代码

```
Private Sub Option2_Click()
If Option2.Value = True Then
性別 = "女"
End If
End Sub
```

### 三、实验练习

1. 在名称为 Forml 的窗体上画一个名称为 Shape1 的形状控件,画两个名称分别为 Command1、Command2,标题分别为"圆形"、"红色边框"的命令按钮控件。将窗体的标题 设置为"图形控件的使用",如图 5-6 (a)所示。请编写适当的事件过程,使得在运行时,单击"圆形"按钮,将形状控件设为圆形;单击"红色边框"按钮,将形状控件的边框颜色设 为红色 (&HFF&),如图 5-6 (b)所示。

要求程序中不得使用变量,每个事件过程中只能写一条语句。

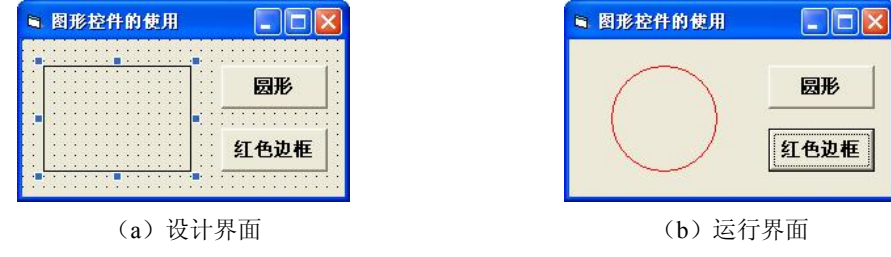

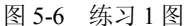

2. 如图 5-7 (a) 所示,窗体上已有部分控件,请按照图中所示添加框架和单选按钮。要求: 画两个框架,名称分别为 Frame1、Frame2,在 Frame1 中添加一个名为 Option1 的单选按钮数组,含两个单选按钮,标题分别为"古典音乐"、"流行音乐",在 Frame2 中添加两个单选按钮,名称分别为 Option2、Option3,标题分别为"篮球"、"羽毛球"。

程序运行时,"古典音乐"和"篮球"单选按钮为选中状态。单击"选择"按钮,将把选中的单选按钮的标题显示在标签 Label2 中,如图 5-7 (b)所示。如果"音乐"或"体育"复选框未被选中,相应的单选按钮不可选。

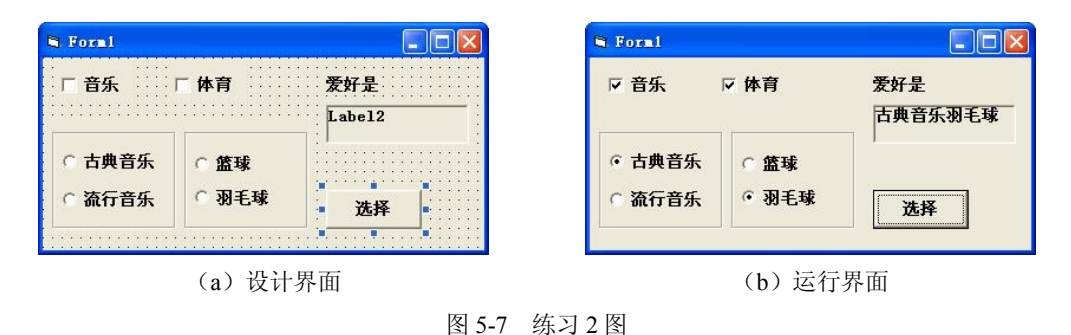

下面给出了窗体及控件的有关事件代码,请去掉程序中的?改为正确的内容,不能修改 程序的其他部分和控件属性。

```
Private Sub Check1_Click()

If Check1.Value = 1 Then

Frame1.Enabled = True

Else

Frame1.Enabled = False

End If

End Sub

Private Sub Check2_Click()

If Check2.Value = 1 Then

Frame2.Enabled = True

Else

Frame2.Enabled = False

End If

End Sub

Private Sub Command1_Click()
```

```
If Check1. Value = 1 Then
       'If ? = True Then
            s="古典音乐"
        Else
            s="流行音乐"
        End If
    End If
    If Check2. Value = 1 Then
        'If? = True Then
            s=s&"篮球"
        Else
            s=s&"羽毛球"
        End If
    End If
    'Label2.Caption = ?
End Sub
Private Sub Form_Load()
    Check1.Value = 1
    Check2 Value = 1
End Sub
```

3. 如图 5-8 所示,窗体上有两个初始标题分别为"移动"和"退出"的命令按钮控件, 一个初始状态为不可用的时钟控件 Timer1。请画一个标签控件 Label1,其标题为"计算机考 计" 目示按式为图体也四日完 去达思为 500 日给担据目示中容自动调整去也

试",显示格式为黑体小四号字,左边界为500,且能根据显示内容自动调整大小。

程序功能如下:

①单击标题为"移动"的按钮时,该按钮标题自动变换为"暂停",且标签内容在窗体中 开始向右移动;当移动到窗体右边时,标签移动方向改变为从右向左移动。

②单击标题为"暂停"的按钮时,该按钮标题自动变换为"移动",并暂停标签内容的 移动。

③单击"退出"按钮,则结束程序运行。

命令按钮的 Click 事件过程已经给出,但事件过程不完整,请将其中的注释符去掉,把? 改为正确的内容,以实现上述程序功能(不得修改窗体文件中已经存在的控件和程序)。

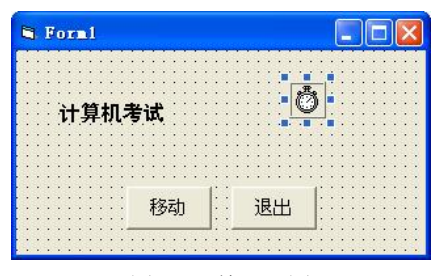

图 5-8 练习 3 图

Dim flag As Integer Private Sub Form\_Load() flag = 0 End Sub

```
Private Sub Command1 Click()
    If Command1.Caption = "移动" Then
        Timer1.Enabled = ?
        Command1.Caption = "暂停"
    Else
        Timer1.Enabled = False
        Command1.Caption = "移动"
    End If
End Sub
Private Sub Command2 Click()
    End
End Sub
Private Sub Timer1 Timer()
    Select Case flag
        Case Is = 0
             Label1.Left = Label1.Left ? 100
             If Label1.Left + Label1.Width = Form1.Width Then flag = 1
        Case Is = 1
             Label1.Left = Label1.Left ? 100
             If Label1.Left = 0 Then flag = 0
    End Select
End Sub
```

4. 如图 5-9 所示,窗体上有两个列表框,名称分别为 List1、List2, List2 中已经预设了 内容;还有两个命令按钮,名称分别为 C1、C2,标题分别为"添加"、"清除"。程序的功能 是:在运行时,如果选中右边列表框中的一个列表项,单击"添加"按钮,则把该项移到左边 的列表框中;若选中左边列表框中的一个列表项,单击"清除"按钮,则把该项移回右边的列 表框中。

| 姓名       |    | 学号                                                                 |
|----------|----|--------------------------------------------------------------------|
| 在别<br>简历 | 添加 | 年<br>一<br>一<br>一<br>一<br>一<br>一<br>一<br>一<br>一<br>一<br>一<br>一<br>一 |
|          | 清除 |                                                                    |

图 5-9 练习 4 图

窗体文件中已经给出了所有控件和程序,但程序不完整,请把程序中的?改为正确的内容。

```
Private Sub C1_Click()

Dim k As Integer

k = 0

While (k < List2.?)

If ?.Selected(k) = True Then

List1.AddItem List2.Text

List2.RemoveItem ?

End If

k = k + 1
```

Wend End Sub Private Sub C2\_Click() List2.AddItem List1.Text List1.RemoveItem List1.? End Sub

5. 如图 5-10 (a) 所示,在窗体上有一个命令按钮,其名称为 Command1,标题为"移动"; 有一个文本框,名称为 Text1,可以多行显示;此外还有一个列表框,其名称为 List1。程序运 行后,会在列表框中显示几行文字,如果单击命令按钮,则把列表框中的文字移到文本框中, 如图 5-10 (b) 所示。

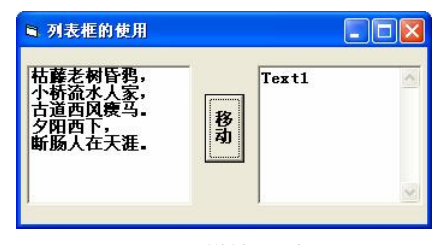

(a)设计界面

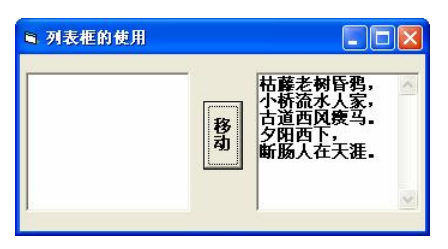

(b)运行界面

图 5-10 练习 5 图

6. 如图 5-11 所示,在 Text1 文本框中输入一个任意的字符串(要求串的长度≥10),然 后选择组合框中的三个截取运算选项之一。单击"计算"按钮,将截取运算后的结果显示在 Text2 文本框中。

| 🖣 组合框的使用    |                               |
|-------------|-------------------------------|
| 病毒与黑客技术的高速发 | 请选择 ▼ 左面取5个字符 右面取3个字符 中间取4个字符 |
| Text2       | 计算                            |

图 5-11 练习 6 图

窗体文件中的程序已经在下面给出,但不完整,请把程序中的?改为正确的内容。

```
Dim is_num As Boolean

Private Sub Command1_Click()

Dim tmpStr As String * 50

Select Case ?

Case 0

tmpStr = Left(Trim(Text1.Text), 5)

Case 1

tmpStr = Right(Trim(Text1.Text), 3)

Case 2

tmpStr = Mid(Trim(Text1.Text), ?)

End Select

Text2.Text = ?
```

```
End Sub
Private Sub Form Load()
   Text1 = "病毒与黑客技术的高速发展,使得 QQ、E-Mail、网上银行等各种密码被盗。"
   Combo1.AddItem "左面取 5 个字符": Combo1.AddItem "右面取 3 个字符"
   Combol.AddItem "中间取 4 个字符": Combol = "请选择"
```

End Sub

7. 如图 5-12 所示,窗体上有一个组合框 Combol,其中已经预设了内容;还有一个文本 框 Text1 和三个命令按钮,名称分别为 Command1、Command2、Command3,标题分别为"修 改"、"确定"、"添加"。程序运行时,"确定"按钮不可用。

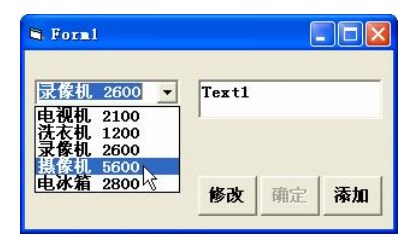

图 5-12 练习7图

程序的功能是: 在运行时, 如果选中组合框中的一个列表框, 单击"修改"按钮, 则把 该项复制到 Textl 中 (可在 Textl 中修改),并使"确定"按钮可用; 若单击"确定"按钮, 则用修改后的 Text1 中的内容替换组合框中该列表项的原有内容,同时使"确定"按钮不可用; 若单击"添加"按钮,则把 Text1 中的内容添加到组合框中。

8. 如图 5-13 所示,窗体中有两个滚动条,分别表示红灯亮和绿灯亮的时间(秒),移动 滚动框可以调节时间,调节范围为 1-10 秒。刚运行时,红灯亮。单击"开始"按钮则开始切 换: 红灯到 10 秒后自动变为黄灯,1 秒后变为绿灯:绿灯到 10 秒后自动变为黄灯,1 秒后变 为红灯,如此切换。

|    |      | 1 | 10 |
|----|------|---|----|
|    | 红灯时间 | • | •  |
|    |      | 1 | 10 |
| Ты | 绿灯时间 | 4 | •  |
|    |      |   |    |

图 5-13 练习 8 图

所提供的窗体文件已经给出了所有控件和程序,但程序不完整,请去掉程序中的注释符, 把程序中的? 改为正确的内容。

提示: 在三个图片框 Picture1、Picture2、Picture3 中分别放置了红灯亮、绿灯亮、黄灯亮 的图标,并重叠在一起,当要使某个灯亮时,就使相应的图片框可见,而其他图片框不可见, 并保持规定的时间,时间到就切换为另一个图片框可见,其他图片框不可见。

```
Dim red, green
Private Sub Command1 Click()
    ? = HScroll1. Value
    green = HScroll2. Value
```

Timer1.Enabled = ?End Sub Private Sub Timer1 Timer() If Picture1.Visible Then red = red - 1If red = 0 Then ?.Visible = False Picture3.Visible = True End If ElseIf Picture3. Visible Then Picture3.Visible = False If red = 0 Then Picture2.Visible = True red = HScroll1.Value Else Picture1.Visible = True green = HScroll2. Value End If ElseIf Picture2. Visible Then green = ?If green = 0 Then Picture2.Visible = False Picture3.Visible = True End If End If

End Sub

9. 如图 5-14 所示,在窗体上有一个名称为 Driver1 的驱动器列表框,一个名称为 Dir1 的 目录列表框,一个名称为 File1 的文件列表框,一个名称为 Label1 的标签,目录列表框与文件 列表框同步变化,并且在文本框 Text1 中显示当前文件夹中文件的数量。

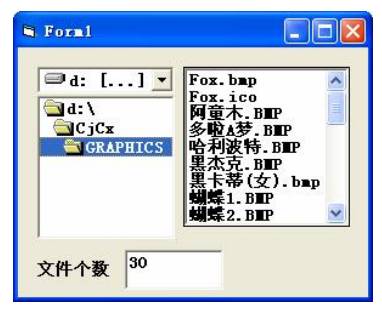

图 5-14 练习 9 图

下面是窗体及有关控件的事件代码,程序不完整,请将程序中的?改成正确的程序。

Private Sub Form\_Load() '初始化 Text1.Text = File1.ListCount End Sub Private Sub Dir1\_Change() '当改变分区时 File1.Path =? Text1.Text = File1.ListCount '统计文件数

```
End Sub
Private Sub Dir1_Click() '当单击文件夹时
? = Dir1.Path '将文件与文件夹关联
Text1.Text = File1.ListCount
End Sub
Private Sub Driver1_Change() '当文件夹变化时
Dir1.Path = Driver1.Drive '将文件夹与分区关联
Text1.Text = File1.ListCount
End Sub
```

10. 如图 5-15 (a) 所示,窗体中的横线(横坐标)的名称为 Line1,竖线(纵坐标)的 名称为 Line2;五个不同颜色的矩形是一个形状控件数组,名称为 Shape1,它们的 Visible 属 性都为 False;从左到右两个按钮的名称分别为 Command1、Command2;另有一个有五个元素 的标签数组,名称为 Label1,其所有元素的 Visible 属性都为 False。程序运行时,单击"输入 五个数据"按钮,可输入五个整数(最好在 100~2000 之间),并作为刻度值显示在纵坐标的 左面;单击"直方图"按钮,则按五个数分别的输入顺序显示直方图。例如:若输入的五个数 分别是 1200、500、850、1950、1500,则结果如图 5-15 (b) 所示。

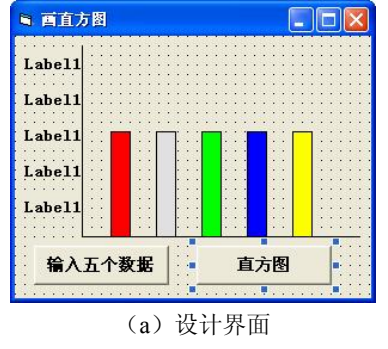

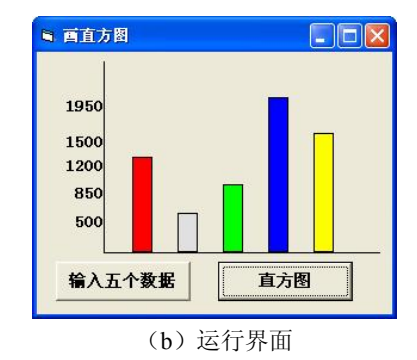

图 5-15 练习 10 图

下面给出了"输入五个数据"和"直方图"两个命令按钮的 Click 事件代码,但程序不完整,请把程序中的?改为正确的内容。

#### Dim s(5) As Integer

```
Private Sub Command1_Click()

For k = ? To 5

s(k) = Val(InputBox("input"))

Label1(k - 1).Caption = s(k)

Label1(k - 1).Move Line2.X1 - Label1(k - 1).Width, Line1.Y1 - s(k)

Label1(k - 1).Visible = ?

Next k

End Sub

Private Sub Command2_Click()

Dim a As Integer

For k = 1 To 5

Shape1(k - 1).Height = s(?)

? = Line1.Y1

Shape1(k - 1).Top = a - Shape1(k - 1).Height

Shape1(k - 1).Visible = True
```

# Next k

End Sub

11. 如图 5-16 所示,该程序将在上面的文本框中输入的英文字母串(称为"明文")加密,加密结果(称为"密文")显示在下面的文本框中。加密的方法为:选中一个单选按钮,单击"加密"按钮后,根据选中的单选按钮后面的数字 n,将"明文"中的每个字母改为它后面的第 n 个字母("z"后面的字母认为是"a","Z"后面的字母认为是"A")。

| ■ 加密                                 |                                                                      |                                                                                                 |                                                                                                    |  |
|--------------------------------------|----------------------------------------------------------------------|-------------------------------------------------------------------------------------------------|----------------------------------------------------------------------------------------------------|--|
| Actions speak                        | louder                                                               | than                                                                                            | words.                                                                                                    |  |
| Cevkqpu <sup>°</sup> urgc <b>n</b> ° | 'nqwfgt                                                              | ″ <b>v</b> jcp'                                                                                 | yqtfu(                                                                                                    |  |
| 这数:                                  |                                                                      |                                                                                                 |                                                                                                    |  |
| 1 • 2 • 3                            | (t                                                                   | O密                                                                                              | ]                                                                                                    |  |
|                                      | Actions speak<br>Cevkqpu <sup>°</sup> urgcm <sup>°</sup><br>立数:<br>1 | Actions speak louder<br>Cevkqpu <sup>°</sup> urgcm <sup>°</sup> nqwfgt <sup>°</sup><br>立数:<br>1 | Actions speak louder than<br>Cewkqpu <sup>°</sup> urgcm <sup>°</sup> nqwfgt <sup>°</sup> wjcp <sup>°</sup><br>立数:<br>1 |  |

图 5-16 练习 11 图

下面给出了窗体所有控件和程序,但程序不完整,请把程序中的?改为正确的内容(注意:不得修改程序中的其他部分和控件的属性)。

```
Private Sub Command1_Click()
```

```
Dim n As Integer, k As Integer, m As Integer
             Dim c As String, a As String
             For k = 0 To 2
                 If Op1(k). Value Then
                     n = Val(Op1(k), ?)
                 End If
             Next k
             m = Len(Text1.Text)
             a = ""
             For k = 1 To ?
                 c = Mid (Text1.Text, ?, 1)
                 c = String(1, Asc(c) + n)
                 If c > "z" Or c > "Z" And c < "a" Then
                    c = String(1, Asc(c) - 26)
                 End If
                 ? = a + c
             Next k
             Text2.Text = a
         End Sub
         Private Sub Form Load()
             Text1 = "Actions speak louder than words."
         End Sub
    12. 如图 5-17 所示。窗体上有两个图像框控件 Image1~2, 一个计时器控件 Timer1, 两
个标签控件 Label1~2 和两个文本框控件 Text1~2。运行时,单击"发射"按钮,航天飞机图
```

标将向上运动,速度逐渐加快,全部进入云中后则停止,并把飞行距离(用坐标值表示)、所 用时间(单位为秒)分别显示在文本框 Text1 和 Text2 中。

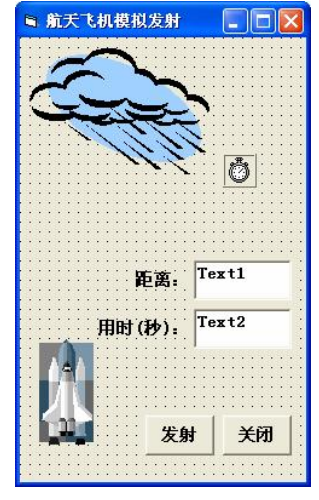

图 5-17 练习 12 图

下面给出了窗体所有控件和程序,但程序不完整,请把程序中的?改为正确的内容(注 意:不得修改程序中的其他部分和控件的属性)。

```
Dim a, t, d 'a, t, d 分别表示加速度、用时和距离
Private Sub Command1 Click()
    Timer1.? = True
    d = Image1.Top
End Sub
Private Sub Command2 Click()
    End
End Sub
Private Sub Form_Load()
    Image1.Picture =
      LoadPicture("C:\Program Files\Microsoft Office\MEDIA\CAGCAT10\j0215086.wmf")
    Image2.Picture =
      LoadPicture("C:\Program Files\Microsoft Office\MEDIA\CAGCAT10\j0293828.wmf")
    a = 1
    t = 0
End Sub
Private Sub Timer() Timer()
    Image1.Top = Image1.Top - a * 2
    If Image1.Top + Image1.Height <= Image2.Top + Image2.Height - 300 Then
        ?= False
        d = ? - Image1.Top
        Text1 = d
        Text2 = t * Timer1.Interval / 1000
    End If
    a = a + 0.1
    t = ?
End Sub
```

13. 如图 5-18 所示,窗体上有一个图片框控件 Picture1,一个标签控件 Label1,一个文本 框控件 Text1 和一个命令按钮控件 Command1。在文本框 Text1 中,输入要打印的行数,单击 "打印"按钮,可在图片框 Picture1 中打印相应行由"\*"号组成的三角形。

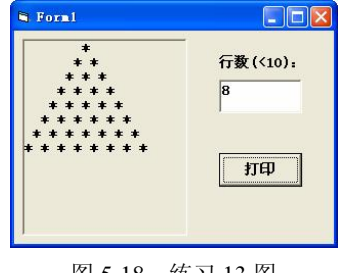

图 5-18 练习 13 图

下面给出了窗体所有控件和程序,但程序不完整,请把程序中的?改为正确的内容(注意:不得修改程序中的其他部分和控件的属性)。

```
Private Sub Command1_Click()

Dim n%, i%, k%

?

Picture1.Cls

For i = 1 To n

Picture1.Print Space(n - i);

For k = 1 To ?

Picture1.Print "* ";

Next

?

Next

End Sub
```

14. 有如图 5-19 所示的窗体和控件,程序运行时,在 Text1 中输入一个商品名称,在 Text2 中输入一个数量,单击"计算"按钮,则会在列表框中找到该商品的单价,乘以数量后显示在 Text3 中。若输入的商品名称是错误的,则在 Text3 中显示"无此商品"。

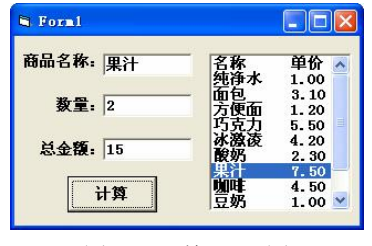

图 5-19 练习 14 图

下面给出了"计算"命令按钮的 Click 事件代码,请把程序中的? 改为正确的内容。

Private Sub Command1\_Click() Dim flag As Boolean, name As String flag = False '表示列表框中是否有指定的商品名称 'For k = ? To List1.ListCount - 1 n% = InStr(List1.List(k), " ") "" "中是一个空格 name = Left(List1.List(k), ?)

```
If RTrim(Text1) = name Then

List1.Selected(k) = ?

price = Val(Right(?)))

flag = True

Exit For

End If

Next k

If flag = True Then

Text3 = Val(Text2) * price

Else

Text3 = ?

End If

End Sub
```

15. 新建一个工程,在窗体 Form1 上画两个单选按钮控件(名称分别为 Option1 和 Option2,标题分别为"添加"和"删除"),一个列表框控件(名称为 List1)和一个文本框控件(名称为 Text1),如图 5-20 所示。编写窗体的 Click 事件过程。程序运行后,如果选择"添加"单击按钮,然后单击窗体,则从键盘上输入要添加的项目(内容任意,不少于三个),并添加到列表框中;如果选择"删除"单选按钮,然后单击窗体,则从键盘上输入要删除的项目,将其从列表框中删除。程序的运行情况如图 5-20 所示。

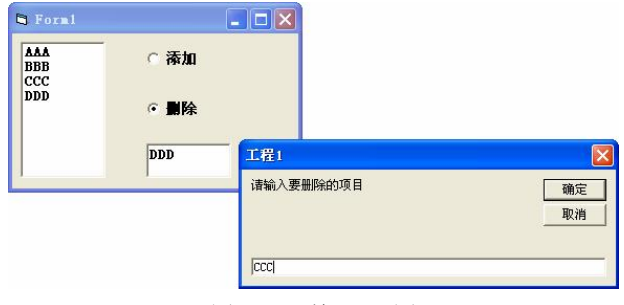

图 5-20 练习 15 图

为实现上述功能,下面已经给出了窗体 Forml 的 Click 事件代码,但程序不完整,请将程序中的? 改为适当的内容,使其能正确运行,但不能修改程序中的其他部分。

```
Private Sub Form_Click()

If Option1.Value = True Then

Text1.Text = InputBox("请输入要添加的项目")

List1.? Text1.Text

End If

If Option2.Value = True Then

Text1.Text = InputBox("请输入要删除的项目")

For i = 0 To ?

If List1.List(i) = Text1.Text Then

List1.RemoveItem i

End If

Next i

End If

End Sub
```